## **Groups on WhatsApp**

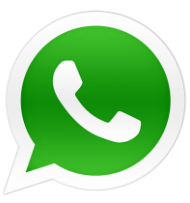

You will need to download WhatsApp before following these instructions. (Instructions for Apple devices may be slightly different)

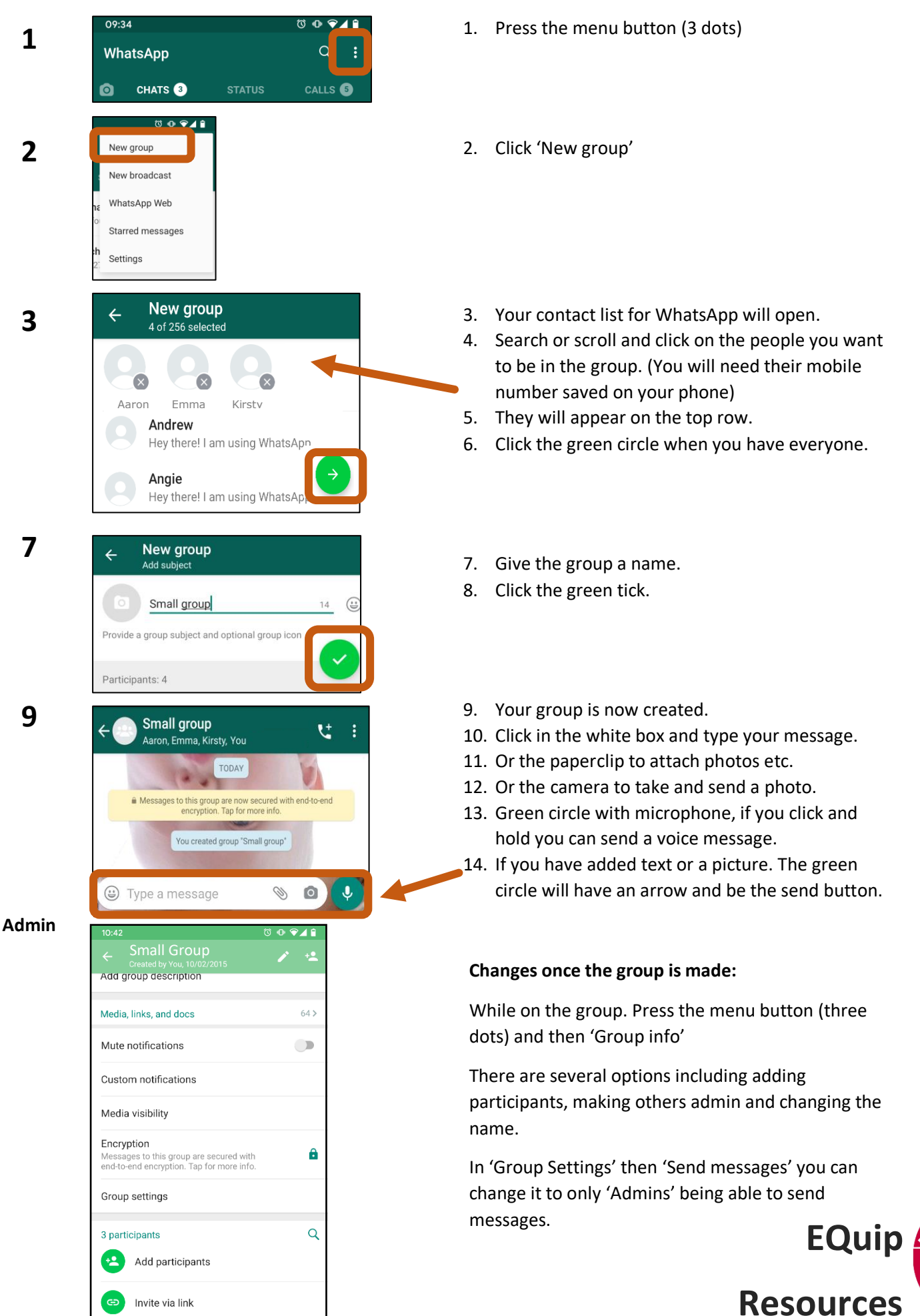